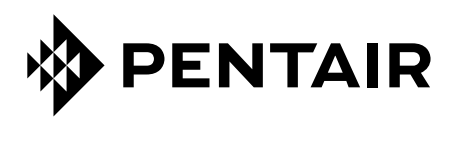

# GATEWAY

## INSTALLATION AND USER MANUAL

No.

SB-PF-GTW-001

Pentair Home App

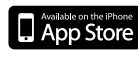

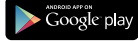

IMPORTANT SAFETY INSTRUCTIONS Read and follow all instructions save these instructions

SB-CU-IMP-070A

Pentair thanks you for placing your trust in your GATEWAY equipment, the WiFi / Pentair series GATEWAY compatible interface, allowing you to remotely connect your pool equipment via the application Pentair, available in the App store and Play store.

Please carefully read this user manual to fully benefit from all of the functions of your GATEWAY. Store it carefully so that it can be consulted at anv time.

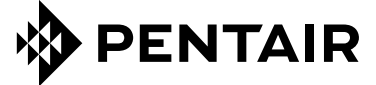

Declaration of conformity

Directives - Harmonised standards

#### Pentair International Sarl - Avenue de Sévelin 20 - 1004 Lausanne - Switzerland

We declare, under our own responsibility, that the product meets the directives

#### RED 2014/53/EU

SAFETY EN 62368-1:2014+A11:2017 : EN 62311: 2008

EMC EN 301 489-3 V2.1.1 : EN 301 489-1 V2.2.3 : EN 301 489-17 V3.2.4 : EN 301 489-1 V2.2.0

RADIO EN 300 220-2 V3.1.1 : EN 300 328 V2.2.2

GATEWAY (+ PARTS)

SB-PF-GTW-001A

PART NUMBERS:

SB-SF-GTW-001A SB-CO-DIV-038A SB-CO-DIV-039A

Other normative documents

Authorised person for technical documentation Pentair International S.a.r.I Avenue de Sévelin 20 1004 Lausanne - Switzerland

Lausanne, 2020 12 21 **Jacques Van Bouwel** 

Power supply: 5.0V - 1.0A

### **Engineering Mgr**

# 

Product specifications: SB-SE-GTW-001A Operating temperature: 0° to 40° C Maximum operating altitude: 2000 m Watertightness: IP 20 Specifications of 230 V / USB power supply: VEL05US050-EU-BB Input: 100-240V~50/60Hz 0.18A

Operating hygrometry: 40% at 40° C Weight (without power supply): 0.1 kg Consumption: 1W

Output: 5.0V --- 1.0A max

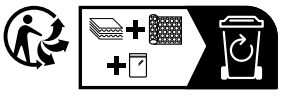

| ) a   |
|-------|
|       |
| ∕ ५–७ |

#### Waste treatment of electronic devices at the end of their service life:

The crossed-out bin placed on the main parts which make up the product indicates that  $^{igwedsymbol{ imes}}$  it must not be disposed of together with the household waste. It must be returned to an appropriate collection point for electronic device recycling (information available from the local household waste collection service). This product contains potentially dangerous substances which may have adverse effects on the environment and human health.

- Customer Support: +33(0)1 84 28 09 40 (8:30 a.m. to 4:30 p.m.) CET

www.pentairpooleurope.com

- Warranty: 2 ans

© 2022 Pentair International LLC, All rights reserved

- The document is subject to change without notice

Trademarks and disclaimers: Pentair® is a trademarks and/or registered trademarks of Pentair and/or its affiliated companies. Unless indicated otherwise, names and brands of others that may be used in this document are not used to indicate an affiliation or endorsement between the owners of these names and brands and Pentair. Those names and brands may be the trademarks or the registered trademarks of these parties, or others.

#### IMPORTANT SAFETY GUIDELINES, READ AND FOLLOW ALL OF THE INSTRUCTIONS, KEEP THESE INSTRUCTIONS

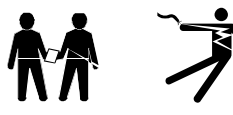

### GENERAL POINTS

- DANGER - INSTALLERS, POOL SPECIALISTS AND OWNERS MUST CAREFULLY READ THESE WARNINGS AND ALL INSTRUCTIONS BEFORE USING THIS PRODUCT.

- WARNING - Most countries regulate the construction, installation and operation of public swimming pools and spas, and the construction of residential pools and spas. It is important to comply with these regulations, many of which directly regulate the installation and use of this product. Consult your local building and health codes for more information.

- WARNING - This installation and user guide contains important information on the installation, operation and safety of this product. This guide should be provided to the owner and/or user of this product.

#### INSTALLATION

- DANGER - DO NOT DISMANTLE OR OPEN THE POWER SUPPLY: RISK OF ELECTRIC SHOCK or electrocution

- WARNING - Before installing this product, read and follow the warnings and instructions of this guide. Failing to follow these warnings and
instructions may lead to serious injuries, death or material damage. Refer to www.pentairpooleurope.com for more information linked to this
product.

- WARNING - Do not connect the USB cable connector to any USB port, other than the one provided by the power adaptor.

#### USE

- WARNING - Check the status of this device daily to ensure that the remote management system for your pool and the devices connected to it are always accessible and functional.

| Security / explanation of syn | nbols used |                                     |
|-------------------------------|------------|-------------------------------------|
| $\sim$ Alternating current    |            | Double insulation without grounding |
| Direct current                |            |                                     |

| Summary                                              |      |
|------------------------------------------------------|------|
| INTRODUCTION                                         |      |
| > Content of packaging                               | p 04 |
| > Device description                                 | p 04 |
| > General function of the device                     | p 04 |
| INSTALLATION                                         |      |
| > Connection                                         | p 05 |
| > LED meaning                                        | p 05 |
| > Provisioning your Gateway to your WiFi home router | p 07 |
| > Pairing the Gateway to a device                    | p 09 |

## Content of Packaging

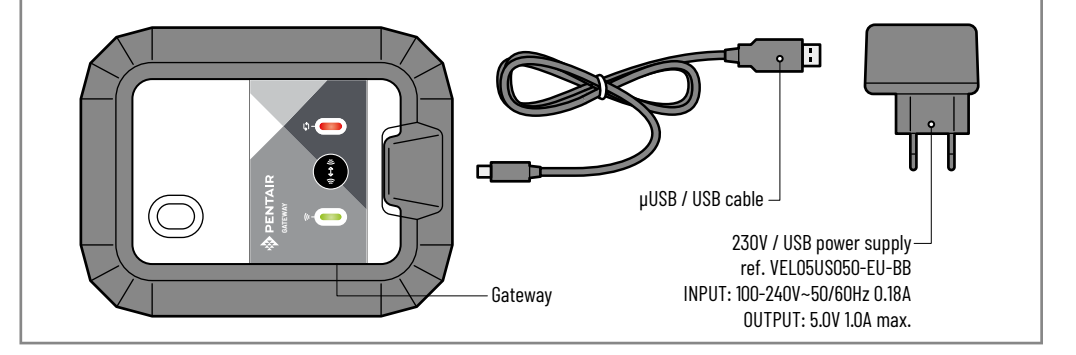

## Gateway description

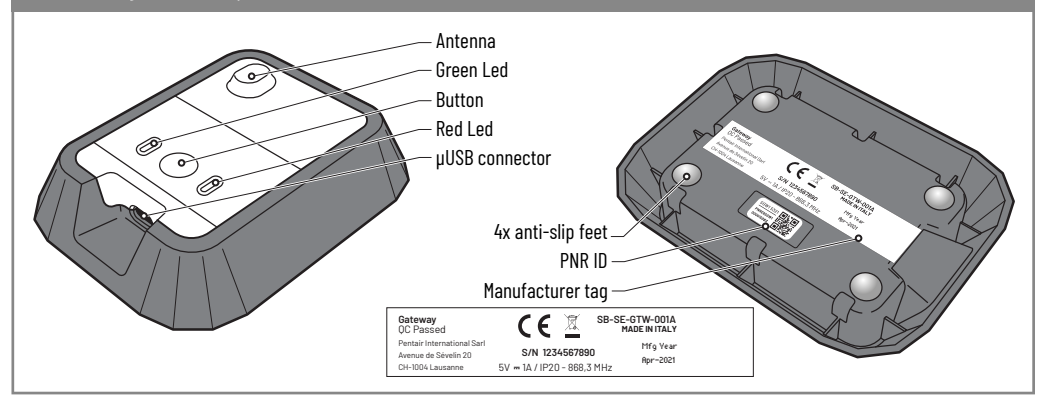

## General function of the device.

The Gateway makes it possible to connect your Gateway's compatible devices to your Pentair App account via your WiFi home router.

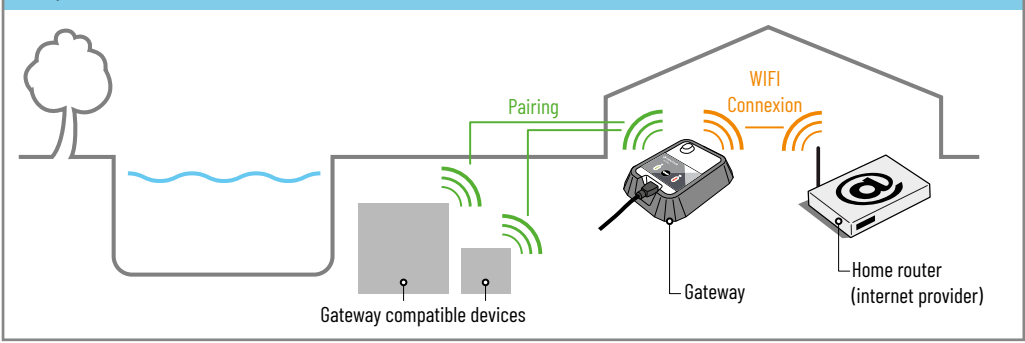

4

🕜 Simply connect the power supply provided and match the WiFi to your home router, connection to the Pentair's App server is automatic.

By following the instructions, after creating your Pentair account within the Pentair Home App, you will be able to connect to your installation in a few minutes. The controls sent via the App are effective in a few seconds.

(i)Place the Gateway indoors in a dry and well-ventilated area, far away from any heat sources. After optimizing the radio range, the Gaetway shouldn't be near, or in contact with metal (parts/objects).

Gateway.

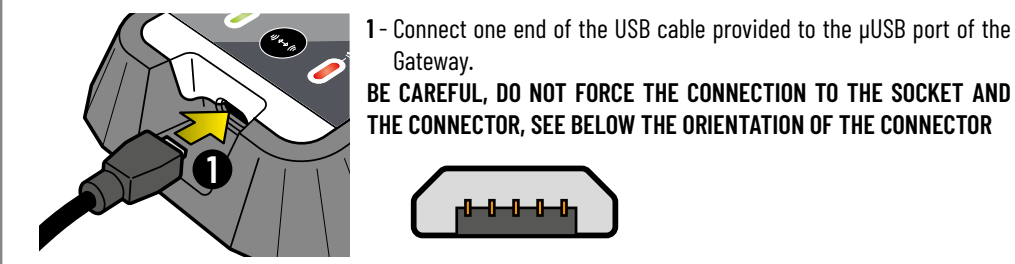

- ┝╍┅╍┅

2 - Connect the end of the USB cable to the USB port in the power supply. DO NOT USE ANY POWER SUPPLY OTHER THAN THE ONE PROVIDED.

**3** - Connect the power supply to a 230V socket, in compliance with local applicable standards.

## LED meaning

🍘 Depending on the lighting frequency of the LEDs, the Gateway provides information on its status.

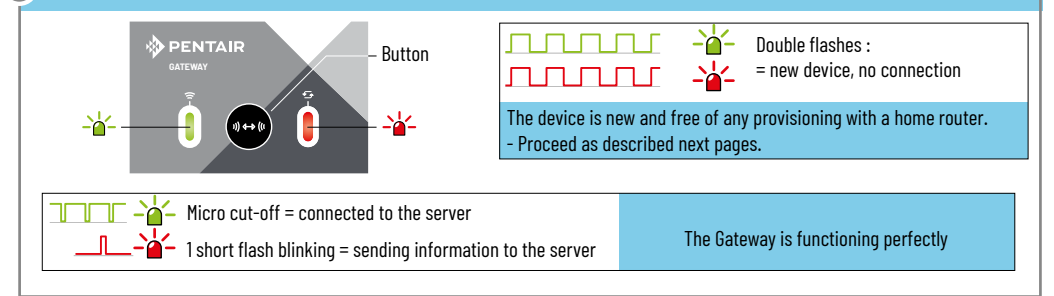

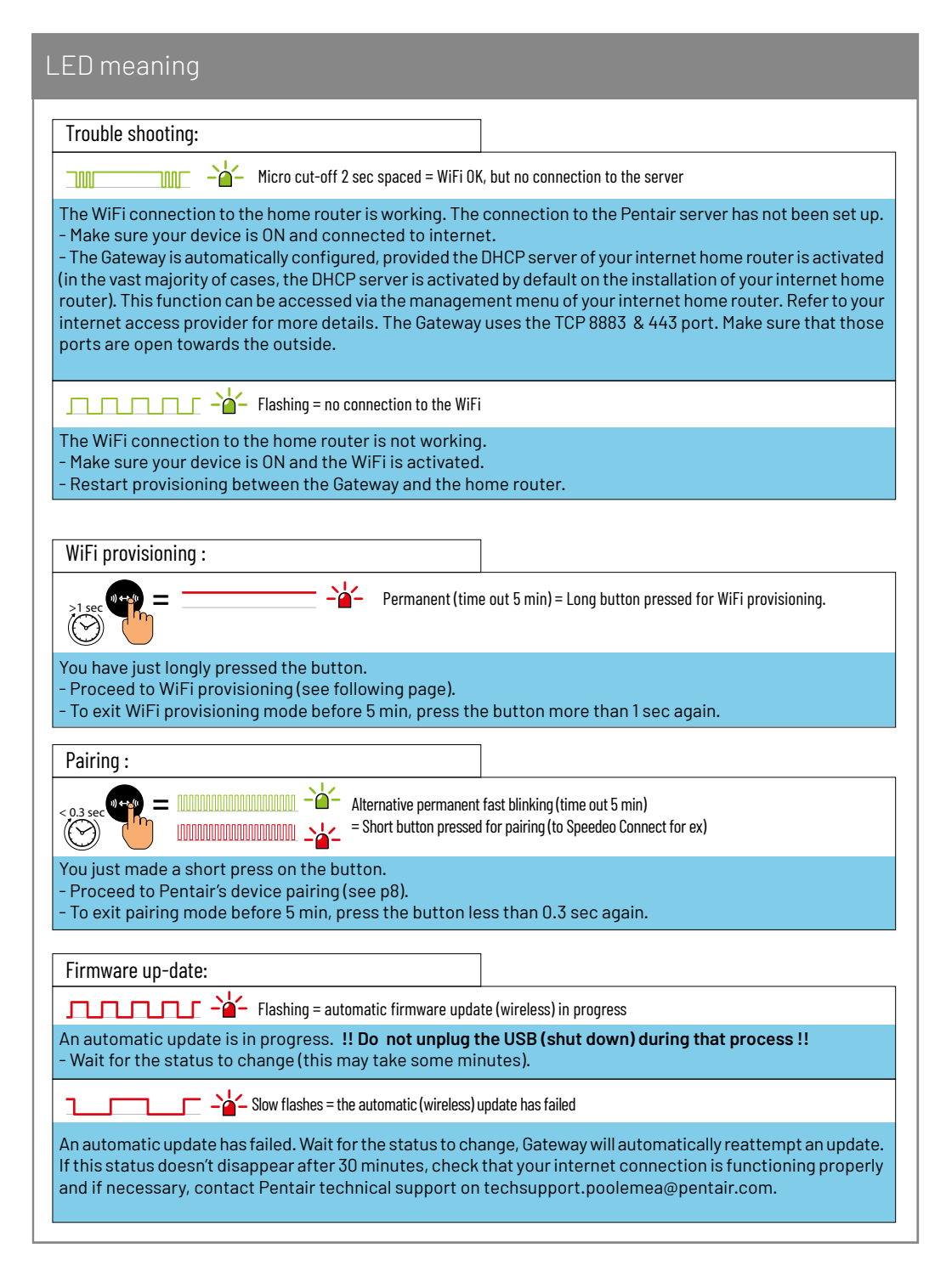

## Provisioning your Gateway to your WiFi home router (1/3)

#1: Make sure :

- you have downloaded the Pentair Home App and created your account.
- you have downloaded the Pentair Home App and have created your account.

#2: Place your Gateway within range of your WiFi home router.

#3: Give a long push (> 1 sec) on the button. The red LED will steady light. You will now have 5 minutes to complete this provisioning sequence.

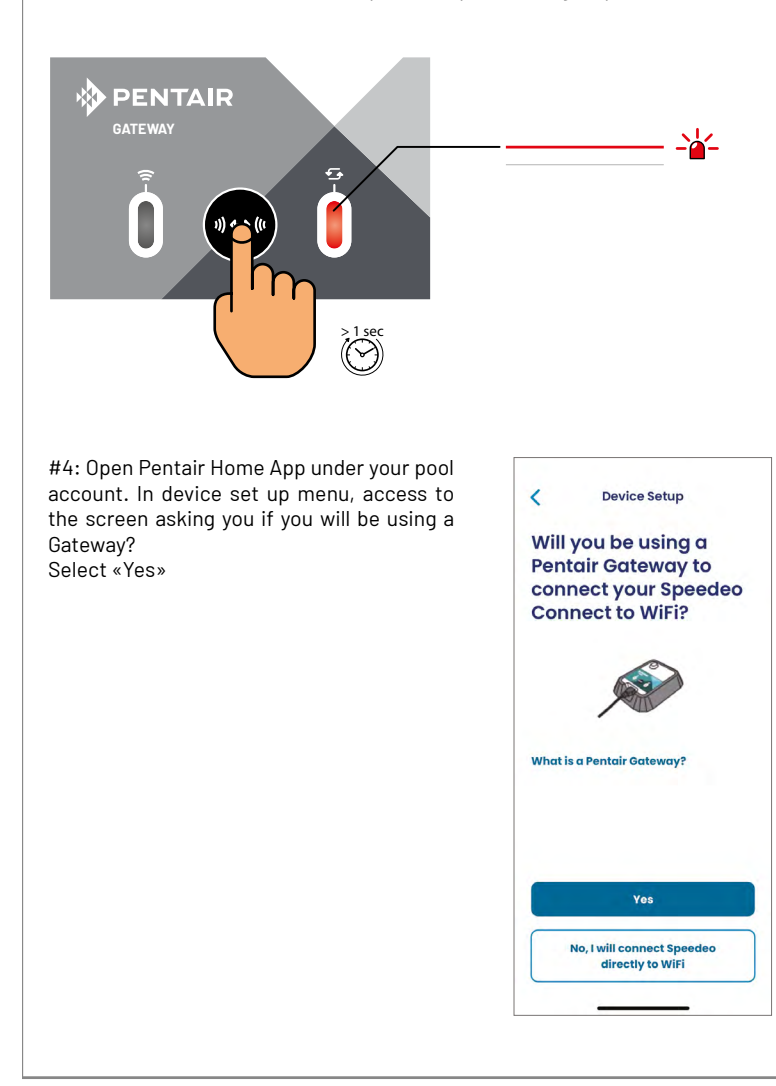

## Provisioning your Gateway to your Wi-Fi home router (2/3)

#5: Make sure your phone's Bluetooth® connection is on. Your Gateway will be discoverable as «PNRXXSGWXXXXXXXX». Select it.

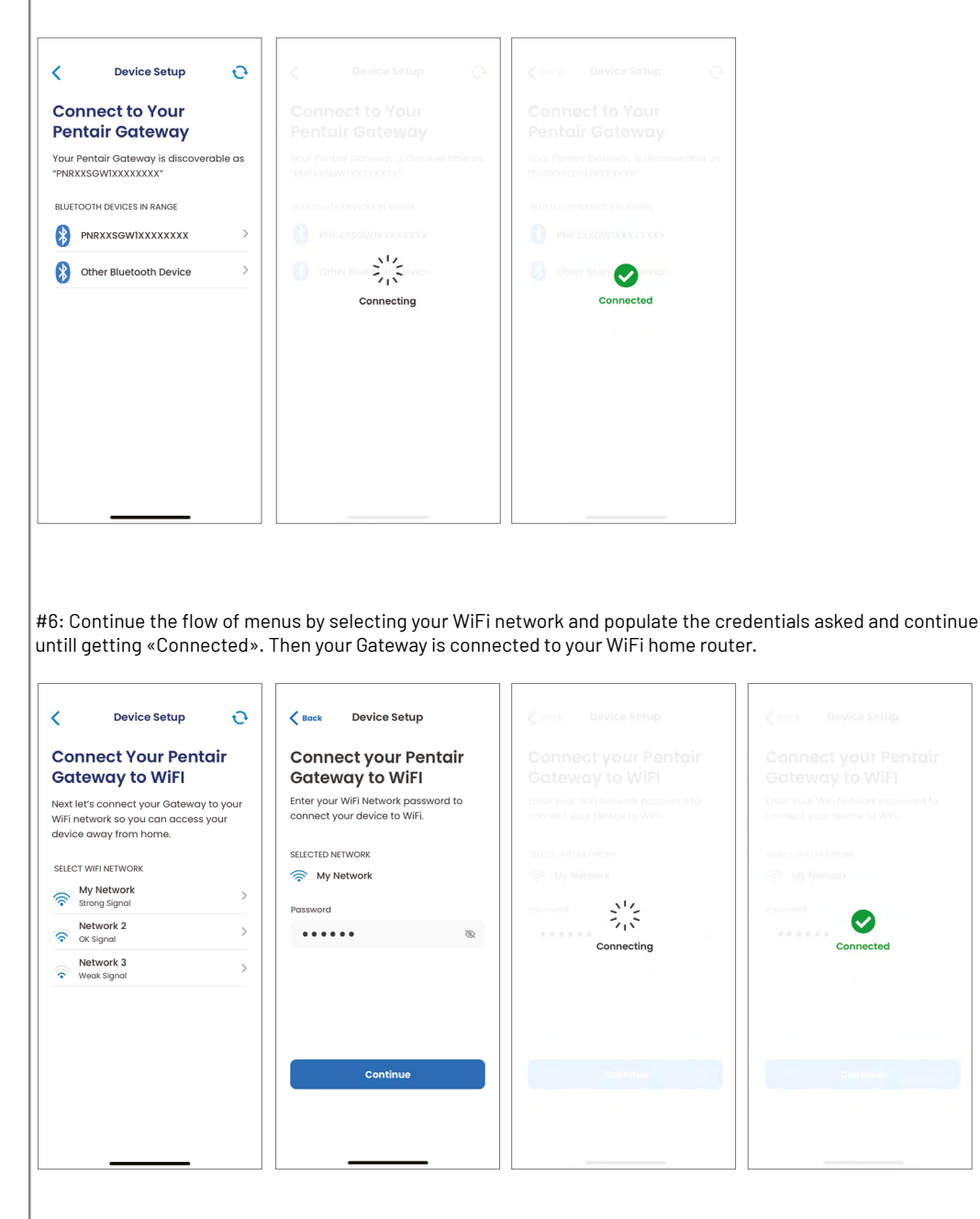

8

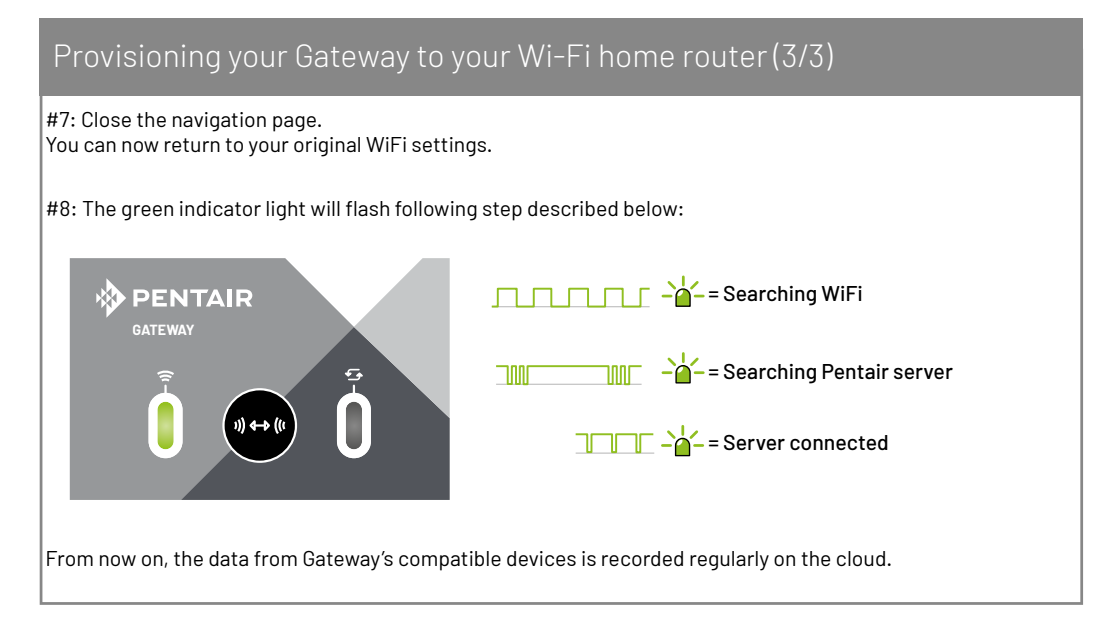

## Pairing the Gateway to a device (compatible, Pentair range).

#1: Make sure your Gateway is properly power supplied.

#2: Give a short push (< 0.3 sec) on the pairing button. The green and red LEDs should be flashing alternatively and quickly. You will now have 5 minutes to complete this pairing sequence.

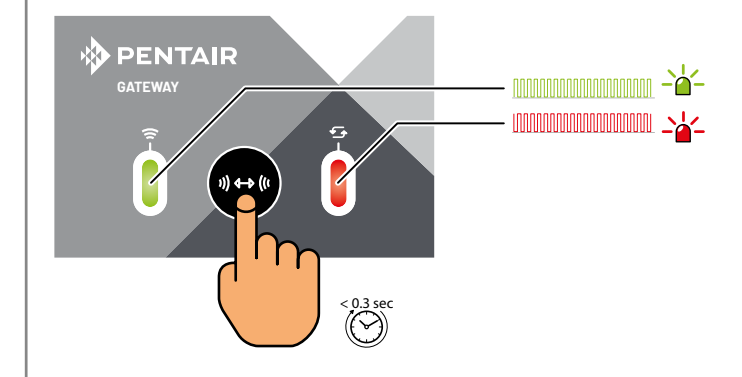

#3: On the device to be paired, go on the pairing menu and select «Gateway» then valid or launch the pairing procedure (depending user interface type).

#4: Within the 5 minutes duration, as soon as the LEDs stop flashing, Gateway and device are successfully paired.

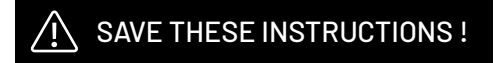

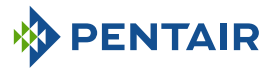

PENTAIR INTERNATIONAL SARL, Av. de Sévelin 20, CH-1004 - LAUSANNE, Switzerland www.pentairpooleurope.com

Copyright - Limited Licence: except as specifically permitted herein, no portion of the content of this document may be reproduced in any form or by any means without the prior written permission of Pentair International SRL. © 2022 Pentair. All rights reserved.